#### 7 EdMax Share 3.11

#### [基本の設定]メールアカウントの作成

EdMax Shere 3.11 で電子メールを設定する例を紹介します。

1. [ファイル]-[新規アカウント]を選択します。

- 2. 左側の上部7項目、および右下の SMTP サー バー認証欄は、いずれの機能も共通の設定で す。下記の値を各項目に設定します。
  - ・左側の「必須」欄内の上部7項目

| 目名          | 設定値               |
|-------------|-------------------|
| アカウント名      | お客様のメールアドレス       |
| SMTP サーバー名  | sntps. edesk. j p |
| POP3 サーバー名  | pops. edesk. j p  |
| POP3 ユーザーID | お客様のメールアドレス       |
| POP3 パスワード  | パスワード             |
| 名前          | メールの送信者名(任意)      |
| メールアドレス     | アカウント名と同じ         |

・右側下部の「SMTP サーバーは認証が必要」欄

| 項目名                 | 設定値         |
|---------------------|-------------|
| SMTP サーバーは<br>認証が必要 | チェックを入れます   |
| CRAM-MD5 で認証        | チェックを入れます   |
| ユーザーID              | お客様のメールアドレス |
| パスワード               | パスワード       |

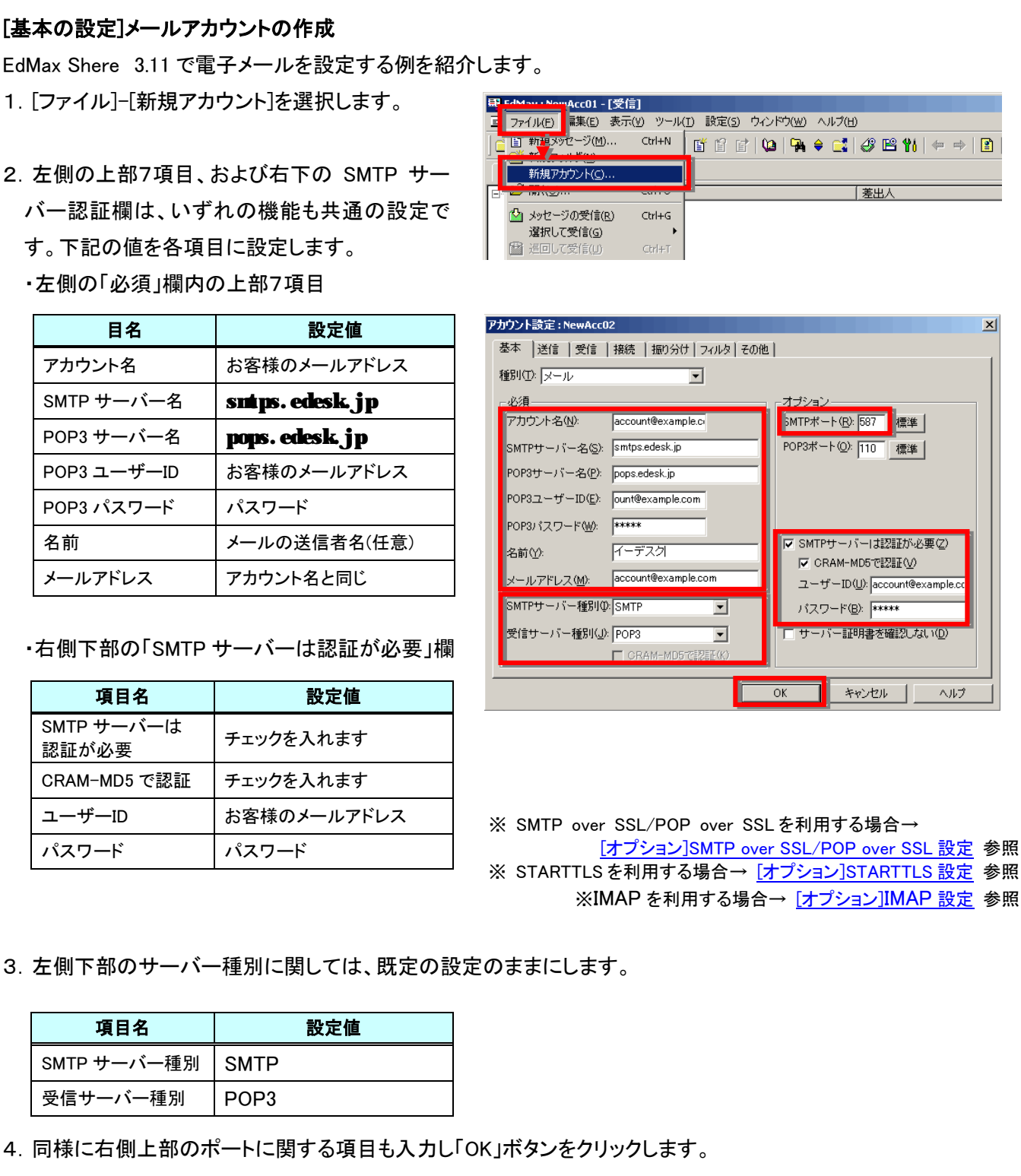

| 項目名      | 設定値 |
|----------|-----|
| SMTP ポート | 587 |

SMTP

POP3

設定値

項目名

SMTP サーバー種別

受信サーバー種別

[オプション]SMTP over SSL / POP over SSL 設定

1. 事前に、[基本の設定]メールアカウント作成の2. までの設定をおこないます。

2. 左側下部のサーバー種別を変更します。

| 項目名         | 設定値   |
|-------------|-------|
| SMTP サーバー種別 | SMTPS |
| 受信サーバー種別    | POP3S |

3. 同様に右側上部のポートに関する項目も入力 し「OK」ボタンをクリックします。

| 項目名      | 設定値 |
|----------|-----|
| SMTP ポート | 465 |
| POP3 ポート | 995 |

| アカウント設定 : account@example.com   | ×                             |
|---------------------------------|-------------------------------|
| 基本 送信 受信 接続 振り分け                | フィルターその他                      |
| 種別(工): メール                      |                               |
| _ 必須                            |                               |
| アカウント名(N): account@example.     | o SMTPポート( <u>R</u> ): 465 標準 |
| SMTPサーバー名(S): smtps.edesk.jp    | POP3ポート(Q): 995 標準            |
| POP3サーバー名(P): pops.edesk.jp     |                               |
| POP3ユーザーID(E): account@example. | o l                           |
| POP3パスワード( <u>W</u> ): *****    | -                             |
| 名前(Y): イーデスク                    | ▼ SMTPサーバーは認証が必要②             |
| メールアドレス(M): account@example.    |                               |
| SMTPサーバー種別の SMTPS               |                               |
|                                 |                               |
| CRAM-MD577                      |                               |
|                                 |                               |
|                                 | OK キャンセル ヘルプ                  |

## [オプション]STARTTLS

- 1. 事前に、[基本の設定]メールアカウント作成の2. までの設定をおこないます。
- 2. 左側下部のサーバー種別を変更します。

| 項目名         | 設定値            |
|-------------|----------------|
| SMTP サーバー種別 | SMTP+SATARTTLS |
| 受信サーバー種別    | POP3S          |

3. 同様に右側上部のポートに関する項目も入力 し「OK」ボタンをクリックします。

| 項目名      | 設定値 |
|----------|-----|
| SMTP ポート | 587 |
| POP3 ポート | 995 |

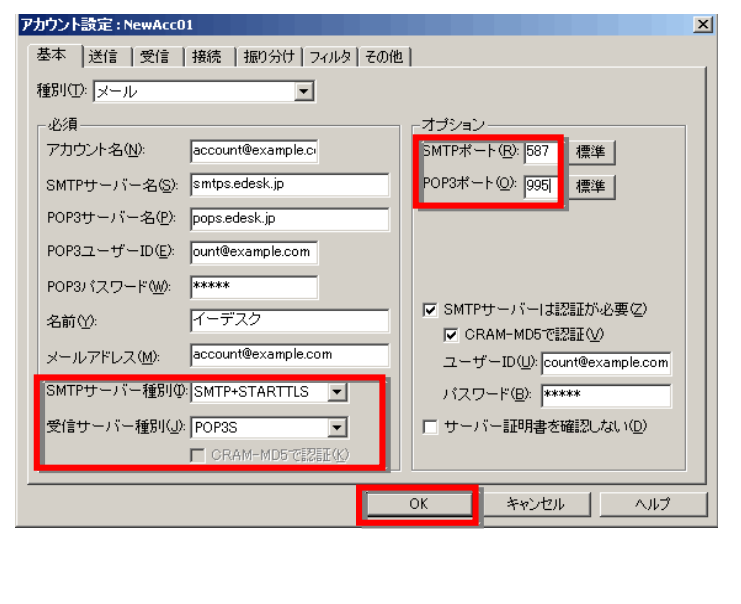

# [オプション]IMAP 設定

- 1. 事前に、[基本の設定]メールアカウント作成の2. までの設定をおこないます。
- 2. 左側下部のサーバー種別を変更します。

| 項目名         | 設定値   |
|-------------|-------|
| SMTP サーバー種別 | SMTP  |
| 受信サーバー種別    | IMAP4 |

3. 同様に右側上部のポートに関する項目も入力 し「OK」ボタンをクリックします。

| 項目名      | 設定値 |
|----------|-----|
| SMTP ポート | 587 |
| POP3 ポート | 143 |

| アカウント設定 : account@example.com         | ×                                                  |
|---------------------------------------|----------------------------------------------------|
| 基本   送信   受信   接続   振り分け   フィルタ   その他 | <u>u</u> ]                                         |
| 種別(I): メール                            |                                                    |
| ┌必須────                               | -オプション                                             |
| アカウント名(N): account@example.co         | SMTPポート( <u>R</u> ): 587 標準                        |
| SMTPサーバー名( <u>S</u> ): smtps.edesk.jp | IMAP4ポート(O):143 標準                                 |
| IMAP4サーバー名(P): pops.edesk.jp          |                                                    |
| IMAP4ユーザーID(E): account@example.c     |                                                    |
| IMAP4パスワード( <u>₩</u> ): <b>*****</b>  |                                                    |
| 名前(1): イーデスク                          | ▼ SMTPサーバーは認証が必要(Z)                                |
| メールアドレス(M): account@example.com       | CRAM-MD5 C#2##(型)<br>ユーザーID(U): account@example.cc |
| SMTPサーバー種別型: SMTP ▼                   | バスワード(B): <b>****</b> *                            |
| 受信サーバー種別(J): IMAP4                    | 「サーバー証明書を確認しない(D)                                  |
| CRAM-MD5で認語(K)                        |                                                    |
|                                       |                                                    |
|                                       | OK ++>>セル ヘルプ                                      |

## [オプション]IMAP over SSL 設定

- 1. 事前に、[基本の設定]メールアカウント作成の2. までの設定をおこないます。
- 2. 左側下部のサーバー種別を変更します。

| 項目名         | 設定値    |
|-------------|--------|
| SMTP サーバー種別 | SMTPS  |
| 受信サーバー種別    | IMAP4S |

3. 同様に右側上部のポートに関する項目も入力 し「OK」ボタンをクリックします。

| 項目名      | 設定値 |
|----------|-----|
| SMTP ポート | 465 |
| POP3 ポート | 993 |

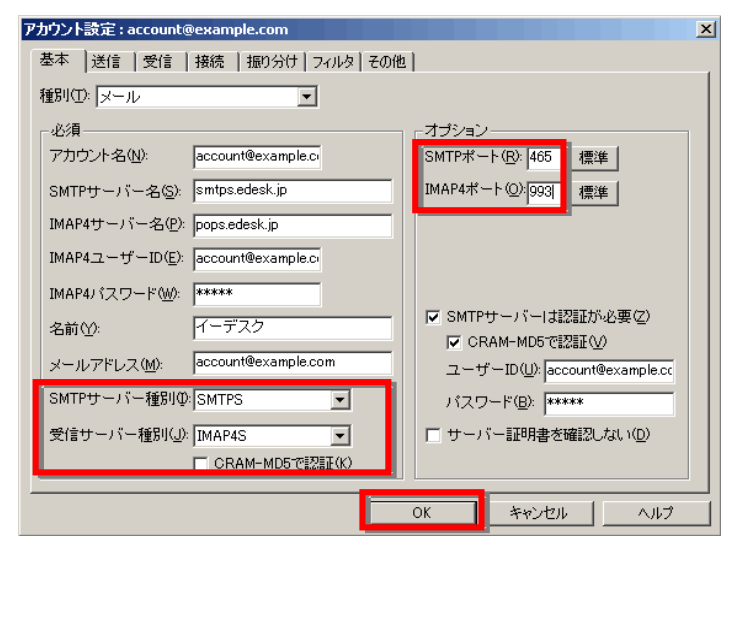